# DAC Data Collection, Xcalibur-1

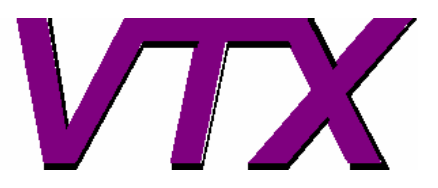

http://www.crystal.vt.edu/crystal/

This version: 22-July-2006

This is intended as a short guide to setting up a DAC for a data collection on an Xcalibur-1 diffractometer, equipped with a dual detector arm with point detector and CCD (see below).

- If you do not have a CCD camera use these instructions for the point detector (old and new design Xcalibur instruments).
- If only you have a CCD detector, use the separate instructions for the DAC with CCD.

The user is assumed to be familiar with the Crysalis software and commands and their use for data collections from crystals in air.

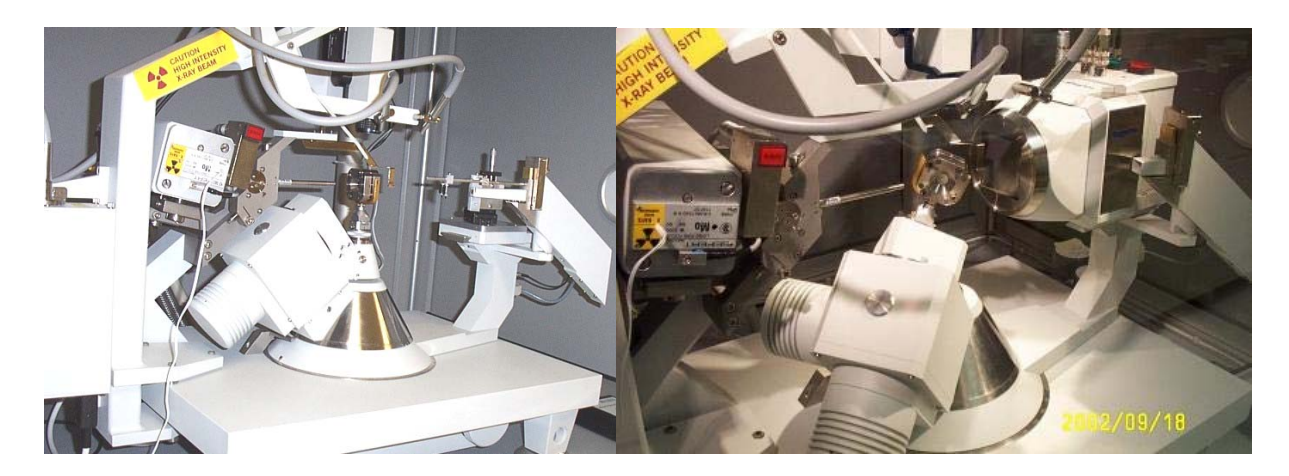

This diffractometer has a dovetail slide for mounting a CCD camera. When the point detector is used for DAC data collections this slide is used to hold a set of additional collimation slits as shown in the picture on the left.

In the following documentation, commands to be typed into the command line of the Crysalis GUI are indicated thus: **gt**  $\mathbf{r}$  **4 0 0**. Command line entries where numerical values should be substituted are indicated by italics, thus: **gt**  $\mathbf{r}$  *h k l* 

## Step 1: Preparation.

| Operation                                 | Command/Action                                  |
|-------------------------------------------|-------------------------------------------------|
| Create filespace for data collection      | Open a file browser                             |
|                                           | Create a new directory for this data (e.g. \P1) |
| Start program                             | Double-click on desktop icon for Crysalis CCD   |
| Check that software is set for point      | GUI should have angles and scan display         |
| detector operation                        |                                                 |
| If the software is in CCD mode, change to | Select Tools Setup file                         |
| PD mode.                                  | Select Xcalibur1PD.par                          |
|                                           | Exit from Tools Setup                           |
|                                           | Exit from program: en                           |
|                                           | Restart Crysalis CCD from desktop               |
| Switch to DAC mode                        | sw s 2                                          |
| Set DAC opening angle (normally 40deg)    | sw a <i>angle</i>                               |
| On the diffractometer, remove the slit    |                                                 |
| assembly from the sled on the dovetail by |                                                 |
| unscrewing three screws.                  |                                                 |
|                                           |                                                 |

## Step 2: Physical Alignment of DAC

| Operation                               | Command/Action                                         |
|-----------------------------------------|--------------------------------------------------------|
| Drive the diffractometer to alignment   | gt a 0 21.75 0 0                                       |
| position                                |                                                        |
| Load DAC onto diffractometer. Tighten   |                                                        |
| the base screw firmly.                  |                                                        |
| Align the DAC by eye, perpendicular to  | Loosen the locking screw for the height adjustment on  |
| the beam                                | the goniometer head and rotate the cell until it looks |
|                                         | perpendicular to the beam direction.                   |
| Accurately align the DAC perpendicular  | Slide the sled on the dovetail to the back of the      |
| to the beam.                            | dovetail.                                              |
|                                         | Mount the aluminium alignment tool on the sled.        |
|                                         | Carefully slide the tool in to touch the DAC.          |
|                                         | Rotate the DAC until the face of the DAC is exactly    |
|                                         | parallel to the end of the alignment tool.             |
|                                         | Gently tighten the height locking screw on the         |
|                                         | goniometer head.                                       |
| Remove the alignment tool.              | Slide the sled back on the dovetail and lift off the   |
|                                         | alignment tool, taking care not to hit the beam stop.  |
| Set focus of video microscope, and cell | F12                                                    |

| translation along beam                    | View image of cell                                       |
|-------------------------------------------|----------------------------------------------------------|
|                                           | Loosen locking screw of video camera and move it to      |
|                                           | focus                                                    |
|                                           | Spin cell by 180 on phi (keypad)                         |
|                                           | If image not in focus adjust half way to focus with      |
|                                           | goniometer head slide and half with camera               |
|                                           | adjustment                                               |
|                                           | Repeat until cell is in focus at both of these two       |
|                                           | positions.                                               |
| Set height of DAC                         | Lower position (keypad)                                  |
|                                           | Observe position of gasket hole centre on video screen.  |
|                                           | Upper position (keypad)                                  |
|                                           | Compare position of gasket hole and adjust height.       |
|                                           | Repeat until image of gasket hole does not move          |
|                                           | vertically between these two positions.                  |
|                                           | Tighten height locking screw                             |
| Set cell translation across beam (x       | gt e 0 0 90 –90                                          |
| direction)                                | Observe position of centre of gasket hole.               |
|                                           | gt e 0 0 90 90                                           |
|                                           | Compare position and adjust with slide on goniometer     |
|                                           | head.                                                    |
|                                           | Repeat until image of gasket hole does not move          |
|                                           | between these two positions.                             |
|                                           | Tighten slide locking screw                              |
| Check that DAC is still perpendicular to  | gt a 0 21.75 0 0                                         |
| beam at zero                              | See instructions above for using alignment tool on sled. |
|                                           | Correct alignment if necessary.                          |
| Obtaining an image of the crystal         |                                                          |
| Start video utility                       | abs grab                                                 |
| Position goniometer so that the DAC is    | Select goniometer                                        |
| perpendicular to the video camera and the | Hit override remote control <i>twice</i> .               |
| crystal is visible                        | Go to <b>lower</b> position                              |
|                                           | Rotate phi position until crystal is visible (normally   |
|                                           | phi = 0).                                                |
|                                           | Record which face of the DAC is facing the camera!       |
|                                           | Close the goniometer control window.                     |
| Capture the image                         | Check the focus and illumination.                        |
|                                           | Select clipboard once                                    |
| Save the image                            | Open a graphics program (e.g. MS Paint)                  |
|                                           | Select paste from clipboard                              |
|                                           |                                                          |
|                                           | Save the image as a jpeg.                                |

## **Step 3: Determine Initial Orientation Matrix.**

There are several possibilities, depending on the stage of the high-pressure experiment:

- 1. The UB from a measurement on the Xcalibur diffractometer at a previous pressure is known
- 2. The UB from a measurement on the Huber diffractometer is known.
- 3. The UB is not known.

#### Step 3.1: UB known from previous measurement on Xcalibur.

Important: If you read in an old par file, you will overwrite the current peak table in the software, and you will have the peak table associated with the par file that you read in!!

| Operation                             | Command/Action                                         |
|---------------------------------------|--------------------------------------------------------|
| Copy the peak table from the previous | Use the Windows file browser to copy the *.tab file to |
| measurement                           | the current working directory.                         |
|                                       | rd t                                                   |
| Or input values at command line       | um s <i>u11 u12 u13 u21 u22 u23 u31 u32 u33</i>        |
| Check table is correct by calculating | ty l                                                   |
| lattice parameters from UB            |                                                        |
| Go to step 3.4                        |                                                        |
|                                       |                                                        |

#### Step 3.2: UB known from previous measurement on Huber.

| Operation                             | Command/Action                                                                 |
|---------------------------------------|--------------------------------------------------------------------------------|
| Convert the UB matrix from the Huber  | $\begin{pmatrix} 0 & -1 & 0 \end{pmatrix}$                                     |
| (Single software)                     | $UB(Crysalis) = 0.71 \times \begin{vmatrix} 1 & 0 & 0 \end{vmatrix} UB(Huber)$ |
|                                       |                                                                                |
|                                       |                                                                                |
| Input values at command line          | um s <i>u11 u12 u13 u21 u22 u23 u31 u32 u33</i>                                |
| Check table is correct by calculating | ty l                                                                           |
| lattice parameters from UB            |                                                                                |
| Save UB to disk                       | wd t                                                                           |
| Go to step 3.4                        |                                                                                |
|                                       |                                                                                |

#### Step 3.3: UB unknown

| Operation                          | Command/Action                                       |
|------------------------------------|------------------------------------------------------|
| Switch to CCD                      |                                                      |
| Perform short data collection      | Use a DAC run file but cut down the runs to those at |
|                                    | kappa=0                                              |
| Find peaks, index, save peak table |                                                      |
| Switch back to point detector      |                                                      |
| Go to step 3.4                     |                                                      |
|                                    |                                                      |

## Step 3.4: Look for reflections

| Operation                                    | Command/Action                                                                                                 |
|----------------------------------------------|----------------------------------------------------------------------------------------------------|
| Insert detector slits 3.3 2.0                | Insert pair of slits labeled 3.3 (horizontal) and 2.0                                                          |
|                                              | (vertical) with notches towards the back of the cabinet.                                                       |
| Set slit values in software                  | da 3.3 2.0                                                                                                    |
| Drive to a strong reflection                 | gt r <i>h k l</i>                                                                                              |
| Scan the positionset the scan width          | sc w 2.0 0.0                                                                                                   |
| Do the omega scan                            | sm s 40 0.1                                                                                                    |
| If the maximum is in the scan, check two     |                                                                                                    |
| more reflections. If all ok, go to step 4    |                                                                                                    |
| If maximum is not in the scan, drive         | gt o omega (omega should be shifted by 1 deg)                                                                  |
| around in omega and rescan until you find    | sm s 40 0.1                                                                                                    |
| it.                                          |                                                                                                    |
| When peak is found, drive to position of     | gt o omega                                                                                                    |
| maximum                                      |                                                                                                    |
| Centre the reflection                        | ce 0                                                                                                    |
| Note: it is often better to do the centering |                                                                                                    |
| with slits 2 and 2                           |                                                                                                    |
| Add reflection to peak table                 | pt a                                                                                                    |
| Look this reflection up in the peak list     | pt e                                                                                                    |
| select it, edit it, insert the correct hkl   | -                                                                                                    |
| values, exit the list                        |                                                                                                    |
| Save the table                               | wd t                                                                                                    |
| Repeat for another reflection                |                                                                                                    |
| Select the two reflections in the table      | pt e                                                                                                    |
|                                              | Select each reflection in turn, select Edit, click                                                             |
|                                              | "select". Make sure indices are correct.                                                                       |
| Do two-reflection calculation of UB          | <b>um f2</b> <i>a b c</i> $\alpha \beta \gamma$ , where <i>abc</i> and $\alpha \beta \gamma$ are the estimated |
|                                              | cell parameters.                                                                                               |
|                                              | -                                                                                                    |
| Check the result:                            | ty l                                                                                                    |
|                                              |                                                                                                    |
| If the lattice parameters change a lot, then |                                                                                                    |
| your indexing was incorrect; change the      | pt e                                                                                                    |
| indexing and try again.                      | um f2 $a b c \alpha \beta \gamma$                                                                              |
| When you have a valid UB, save it            | wd t                                                                                                    |
| Check the UB finds other reflections:        |                                                                                                    |
| Drive to a strong reflection                 | gt r <i>h k l</i>                                                                                              |
| See if it is in the detector window          | sm i 1 (or F7) and observe counts                                                                              |
| If all Ok, proceed to step 4. If not fix it. |                                                                                                    |

## Step 4: Refine UB

| Operation                                          | Command/Action                                                             |
|----------------------------------------------------|----------------------------------------------------------------------------|
| Edit the peak list                                 | pt e                                                                       |
| - make a note of the <i>hkl</i>                    |                                                                            |
| - delete all reflections (see note at end          |                                                                            |
| of this table)                                     |                                                                            |
| - insert the <i>hkl</i> of one of each             |                                                                            |
| symmetry-equivalent set                            |                                                                            |
| - exit from the peak list                          |                                                                            |
| Expand the peak list by Laue symmetry              | <b>pt l</b> <i>n</i> (if you do not know <i>n</i> for your Laue group then |
|                                                    | type <b>pt l</b> to obtain a list)                                         |
| Edit the peak list to remove reflections           | pt e                                                                       |
| with low kappa angles.                             | Select "angles" at bottom of display                                       |
|                                                    | Click on "kappa" column header to order reflections                        |
| At this stage you need 20-30 strong                | Delete reflections with $-15^{\circ} < \kappa < 15^{\circ}$ .              |
| reflections.                                       | Exit the peak list editor                                                  |
| Save the peak list                                 | wd t                                                                       |
| Start reflection centering                         | um u                                                                       |
|                                                    |                                                                            |
| <i>Note:</i> If a reflection in the list cannot be |                                                                            |
| centered it will be skipped and deleted            |                                                                            |
| from the list. If many reflections are             | To recover from this problem:                                              |
| skipped then either the UB matrix and the          | Read the original table back into software, rd t                           |
| cell parameters are wrong, or the software         | Enter the correct slit values da hslit vslit                               |
| has the wrong values loaded (with <b>da</b> ) for  | Repeat centering <b>um u</b>                                               |
| the detector slits.                                |                                                                            |
| At the end of centering, the UB is                 | wd t                                                                       |
| determined. Save it and the peak positions         |                                                                            |
| Switch to smaller slits, h=2.0, v=1.0              | Exchange brass slits on detector                                           |
|                                                    | Update values in software: da 2.0 1.0                                      |
| Check the UB finds reflections with                |                                                                            |
| smaller slits:                                     |                                                                            |
| Drive to a strong reflection                       | gt r <i>h k l</i>                                                          |
| See if it is in the detector window                | sm i 1 (or F7) and observe counts                                          |
| If ok, repeat centering                            | um u                                                                       |
| At the end of centering, the UB is                 | wd t                                                                       |
| determined. Save it and the peak positions         |                                                                            |

*Note on the peak table:* The Crysalis centering procedure um u works by first driving to the angular positions given in the peak table. This is different from the Single software in which the starting position for centering is calculated from the *hkl* in the peak table, and the current UB matrix. This means that in Crysalis when the UB is changed significantly, the peak table must be cleared and the indices of reflections be reloaded into the table; this procedure ensures that the peak positions are calculated from the current UB.

## Step 5: Determine crystal offsets

At this stage the gasket hole of the DAC has been well-centered optically across the beam, but the positioning along the beam has relied on focusing the video microscope on the sample. The centering along the beam can be improved by "diffracted beam centering". There are two ways to achieve this:

- 1. By 8-position centering of a single reflection with a Eulerian-chi value between  $80^{\circ}$  and  $90^{\circ}$ .
- 2. By collecting data scans of 30 or more low-angle reflections and refining the crystal offsets by the method of Dera and Katrusiak (1999, Journal of Applied Crystallography 32:510-515).

Method 1 takes less time, but method 2 is often more reliable. Both alternatives are described below:

#### Step 5.1: 8-position centering

| Operation                                  | Command/Action    |
|--------------------------------------------|-------------------|
| Find a strong reflection with Eulerian chi | gt r <i>h k l</i> |
| $> 80^{\circ}$                             | sm i 1            |
| Do 8-position centering                    | ce HP             |
| Adjust goniometer position according to    |                   |
| offsets from <b>ce HP</b> procedure        |                   |
| Repeat until offsets are small or zero     |                   |

#### Step 5.2: Crystal offsets from data collection

Important Note: If you set the parameters for this step by opening an old par file, then you will overwrite the current UB matrix and peak table with the one from the par file. Recover from this problem by reading in the peak table (rd t) that you saved in step 4.

| Operation                                  | Command/Action                        |
|--------------------------------------------|---------------------------------------|
| Set up parameters for a short low-angle    |                                       |
| data collection, as follows.               |                                       |
| Set detector slits to h=2.0, v=0.5         | Exchange brass slits on detector      |
|                                            | Update values in software: da 2.0 0.5 |
| Set scan parameters to stop rescanning     | mo s 1 60 10 0 0.005                  |
| Set fast scan speed                        | sc s 0.05                             |
| Set background calc                        | mo b 0.5                              |
| Set scan width                             | sc w 1.200 0.000 1.00300              |
| Set omega scan                             | sc t 0.0 0.0                          |
| Set index limits to cover all reciprocal   | il –10 10 –10 10 –10 10               |
| space                                      |                                       |
| Note: this sets the maximum values of      |                                       |
| indices to be tested against 2theta limits |                                       |
| etc. Just make them sufficiently large.    |                                       |
| Clear ma limits                            | ma b 0 0 0 0 0 0 0 0 0 0              |
| Set 2theta limits                          | tr 2 25                               |
| Set absence conditions                     | Rc                                    |
| Clear reference reflections                | rr 0                                  |

| Check all values are correct                  | ty p                                                  |
|-----------------------------------------------|-------------------------------------------------------|
| Check number of reflections that will be      | dc t                                                  |
| collected                                     |                                                       |
| Adjust 2theta limits and/or index limits      | tr tthmin tthmax                                      |
| until you have 30-50 reflections to be        | il hmin hmax kmin kmax lmin lmax                      |
| collected                                     |                                                       |
| Save parameters (it is useful to call this    | wd p                                                  |
| something like <i>orient.par</i> )            |                                                       |
| Start data collection (use a distinct         | dc s                                                  |
| filename such as orient $n$ ) where $n$       |                                                       |
| indicates the iteration through this process  |                                                       |
| When data collection is complete, export      | Open the Crysalis Reduce software                     |
| the data to a <i>dca</i> file                 | type <b>dc redpd</b> on its command line              |
|                                               | Select your data file                                 |
|                                               | Select Convert to Ascii                               |
| Open the WinIntegrStp program                 | Double-click on desktop icon                          |
| Select the <i>dca</i> file you just created   |                                                       |
| Select Xcalibur.par as the instrument         |                                                       |
| parameter file.                               |                                                       |
| Run preprocessing option to obtain the        | Run Preprocess in WinIntegrStp.                       |
| peak positions                                | Set I/sigma to 10.0                                   |
|                                               | Set Intensity, peak width, position to be refined     |
|                                               | Set background to not refined, with default value "D" |
|                                               | Set eta and Iratio to not refined                     |
|                                               | Start preprocess with "Go"                            |
| If insufficient (<20) reflections are stored  |                                                       |
| after Preprocess, reduce I/sigma or adjust    |                                                       |
| the test limits on the parameters.            |                                                       |
| Once you have >20 reflections stored          | Utilities Calc UB                                     |
| from Preprocess, calculate the UB             | Select refine crystal offsets                         |
|                                               | Run                                                   |
| Record the crystal offsets reported (in       |                                                       |
| mm).                                          |                                                       |
| The X and Z offsets should already be         |                                                       |
| small (<50micron).                            |                                                       |
| The Y offset is along the beam. If it is less |                                                       |
| than 30 micron go to step 6.                  |                                                       |
| If Y offset >30 micron proceed as follows     |                                                       |
| Drive goniometer to zero                      | gt a 0 0 0 0                                          |
| Place the dial gauge in contact with the      |                                                       |
| downstream face of the cell.                  |                                                       |
| Adjust the cell position along the beam       | One division on the dial gauge is 25 micron.          |
|                                               | If the Y offset is positive, move the DAC towards the |
|                                               | X-ray tube.                                           |
|                                               | If the Y offset is negative, move the DAC away from   |
|                                               | the X-ray tube.                                       |
| Repeat step 5.2 until Y offset is <30         |                                                       |
| micron.                                       |                                                       |

# Step 6: Data Collection with point detector

Note: See subsequent sections for data collection with CCD

| Install additional slits on detector armScrew down the slits onto the carrier on the dovetail<br>Set the slide to 9.55Install Be cones into DACgt e 0 0 90 90<br>install one cone into top side of cell<br>gt e 0 0 90 -90<br>install the other cone<br>Make sure they do not fall out!Set detector slits to h=2.0, v=0.5Exchange brass slits on detector<br>Update values in software: da 2.0 0.5 | Operation                                   | Command/Action                                        |
|----------------------------------------------------------------------------------------------------|---------------------------------------------|-------------------------------------------------------|
| Set the slide to 9.55       Install Be cones into DAC       gt e 0 0 90 90       install one cone into top side of cell       gt e 0 0 90 -90       install the other cone       Make sure they do not fall out!       Set detector slits to h=2.0, v=0.5       Exchange brass slits on detector       Update values in software: da 2.0 0.5                                                       | Install additional slits on detector arm    | Screw down the slits onto the carrier on the dovetail |
| Install Be cones into DACgt e 0 0 90 90<br>install one cone into top side of cell<br>gt e 0 0 90 -90<br>install the other cone<br>Make sure they do not fall out!Set detector slits to h=2.0, v=0.5Exchange brass slits on detector<br>Update values in software: da 2.0 0.5                                                                                                    |                                             | Set the slide to 9.55                                 |
| install one cone into top side of cell       gt e 0 0 90 -90       install the other cone       Make sure they do not fall out!       Set detector slits to h=2.0, v=0.5       Exchange brass slits on detector       Update values in software: da 2.0 0.5                                                                                                    | Install Be cones into DAC                   | gt e 0 0 90 90                                        |
| gt e 0 0 90 -90       install the other cone       Make sure they do not fall out!       Set detector slits to h=2.0, v=0.5       Exchange brass slits on detector       Update values in software: da 2.0 0.5                                                                                                    |                                             | install one cone into top side of cell                |
| install the other cone       Make sure they do not fall out!       Set detector slits to h=2.0, v=0.5       Exchange brass slits on detector       Update values in software: da 2.0 0.5                                                                                                    |                                             | gt e 0 0 90 –90                                       |
| Make sure they do not fall out!       Set detector slits to h=2.0, v=0.5       Exchange brass slits on detector       Update values in software: da 2.0 0.5                                                                                                    |                                             | install the other cone                                |
| Set detector slits to h=2.0, v=0.5     Exchange brass slits on detector       Update values in software: da 2.0 0.5                                                                                                    |                                             | Make sure they do not fall out!                       |
| Update values in software: <b>da 2.0 0.5</b>                                                                                                    | Set detector slits to h=2.0, v=0.5          | Exchange brass slits on detector                      |
|                                                                                                    |                                             | Update values in software: da 2.0 0.5                 |
|                                                                                                    |                                             |                                                       |
| Set up parameters for the data collection                                                                                                    | Set up parameters for the data collection   |                                                       |
| as follows:                                                                                                    | as follows:                                 |                                                       |
| Set scan parameters       mo s 1 60 1 10 0.005                                                                                                    | Set scan parameters                         | mo s 1 60 1 10 0.005                                  |
| Set fast scan speed   sc s 0.05                                                                                                    | Set fast scan speed                         | sc s 0.05                                             |
| Set background calc mo b 0.5                                                                                                    | Set background calc                         | mo b 0.5                                              |
| Set scan width       sc w       1.200 0.000 1.00300                                                                                                    | Set scan width                              | sc w 1.200 0.000 1.00300                              |
| Set omega scan       sc t 0.0 0.0                                                                                                    | Set omega scan                              | sc t 0.0 0.0                                          |
| Set index limits to cover required portion   il hmin hmax kmin kmax lmin lmax                                                                                                    | Set index limits to cover required portion  | il hmin hmax kmin kmax lmin lmax                      |
| of reciprocal space                                                                                                    | of reciprocal space                         |                                                       |
| Note: this sets the maximum values of                                                                                                    | Note: this sets the maximum values of       |                                                       |
| indices to be tested against 2theta limits                                                                                                    | indices to be tested against 2theta limits  |                                                       |
| etc. Just make them sufficiently large.                                                                                                    | etc. Just make them sufficiently large.     |                                                       |
| Set ma limits if required ma b n                                                                                                    | Set ma limits if required                   | ma b n                                                |
| Set 2theta limits tr thmin thmax                                                                                                    | Set 2theta limits                           | tr thmin thmax                                        |
| Set absence conditions rc                                                                                                    | Set absence conditions                      |                                                       |
| Set reference reflections rr 3 200 0.15 15.0 h k l 0 h k l 0 h k l 0                                                                                                    | Set reference reflections                   | rr 3 200 0.15 15.0 h k l 0 h k l 0 h k l 0            |
| Check all values are correct ty p                                                                                                    | Check all values are correct                | ty p                                                  |
| Check number of reflections that will be $ \mathbf{dc} \mathbf{t} $                                                                                                    | Check number of reflections that will be    | dc t                                                  |
| collected                                                                                                    | collected                                   |                                                       |
| Check that parameters and UB are ok by $  \mathbf{sm r} h k l  $                                                                                                    | Check that parameters and UB are ok by      | sm r h k l                                            |
| scanning several reflections                                                                                                    | scanning several reflections                | ,                                                     |
| Save parameters wd p                                                                                                    | Save parameters                             | wa p                                                  |
| Start data collection dc s                                                                                                    | Start data collection                       | dc s                                                  |
| Record details of data collection in log                                                                                                    | Record details of data collection in log    |                                                       |
|                                                                                                    |                                             |                                                       |
| when data collection is complete, check Upen the Crysalis Reduce software                                                                                                    | when data collection is complete, check     | Open the Crysalis Reduce software                     |
| type <b>uc reupu</b> on its command line                                                                                                    | that the data looks ok as follows:          | spleet your data file                                 |
| Select Your data file<br>Select Convert to Assiji                                                                                                    |                                             | Select Convert to Ascij                               |
| Open the WinIntegrStn program Double glick on deskton icon                                                                                                    | Open the WinIntegrStn program               | Double click on deskton icon                          |
| Select the <i>dca</i> file you just created                                                                                                    | Select the <i>dca</i> file you just created |                                                       |

| Select Xcalibur.par as the instrument |                                                          |
|---------------------------------------|----------------------------------------------------------|
| parameter file.                       |                                                          |
| Check the scans are ok and centered   | Use Integrate   Manual Profile Fit to review the dataset |
| If all is ok:                         |                                                          |
| - drive diffractometer to zero        | gt a 0 0 0 0                                             |
| - remove DAC from diffractometer      |                                                          |
| - remove Be cones from DAC            |                                                          |
| - Record details in log book          |                                                          |
| - Inform the next user that the       |                                                          |
| diffractometer is available           |                                                          |
| - Integrate the data and refine the   | WinIntegrstp, Absorb, Average                            |
| structure                             |                                                          |
|                                       |                                                          |

Note: the following sections are for data collection with the CCD

## Step 7: Switching over to CCD detector

| Operation                   | Command/Action                           |  |
|-----------------------------|------------------------------------------|--|
| Switch the par file         | Select Tools Setup                       |  |
|                             | Select Xcalibur1CCD.par                  |  |
| Shutdown CCD program        | En                                       |  |
| Start CCD program           | Verify that Xcalibur1CCD.par is loaded   |  |
| Check $dd = 70$             | Tools Options Instrument Model I         |  |
| Load CCD camera to dovetail | gt t 90                                  |  |
|                             | Remove slits from dovetail               |  |
|                             | Mount CCD detector from rear of dovetail |  |
|                             | Slide CCD to 70mm                        |  |
|                             | gt t 0                                   |  |

### Step 8: Pre-designed run files

We have designed a run file for data collection with the Sapphire CCD set at dd=70mm and a DAC with a half-opening angle of 40 degrees:

#### DAC\_psi40\_dd70\_tth60\_full\_sapphire1.run

This run file attempts to cover all of accessible reciprocal space. If only one-half of that space is required, then the runs at negative values of 2theta can be deleted.

For more details about the design of DAC run files, see the Appendix to this manual.

## Step 9: Data collection

- 1. Enter ccd skipremeasure 1 to prevent remeasuring on diamond reflection overflow.
- 2. Check that the correct flood field file is loaded (Tools|Correction files).
- 3. Check the correct detector distance is set in Tools|Options
- 4. Enter **dc s**. In the notes section make a note of the  $\chi$  values you are using as these are hard to figure out afterwards.
- 5. Say "OK" to the warning about skipping the remeasuring. If this warning does not appear, interrupt and go back and do step 2 again!

## Step 10: Data Integration

- 1. Start the Reduce software.
- 2. Check that the correct high-pressure parameter file is loaded (Tools|Setup File).
- 3. Use Setup|Options|Instrument model 1 to set dd = 70mm (or whatever you used).
- 4. Turn on DAC mode: sw s 2 and sw a  $\Psi_{max}$ . This prevents the software from attempting to search or integrate at peak positions that are obscured by the DAC.
- 5. Limits to the areas to be searched for peaks with **ph s** can be controlled with the **um skip** commands:
  - a. **um skipd dmax dmin** prevents peak searching between dmax and dmin
  - b. **um showskipd** lists the forbidden regions
  - c. **um clearskipd** clears the restrictions.
- 6. Read the necessary d-spacings off some images. Always set a skip region for 999.0 down to slightly longer than your unit-cell.
- 7. Run **ph s**. Use background subtraction with 5,5.
- 8. Use **pt e** to delete the strongest reflections (usually diamonds). Use **pt ewald** to inspect the peak list. Remove obvious Be rings etc.
- 9. Attempt indexing. Better still, use a known UB matrix to index the reflections.
- 10. Before doing the data reduction, clear the skip list with **um clearskipd** because the skip list also applies to data integration.
- 11. Run **dc red**:
  - a. In step 4, set the background evaluation to 10,5.
  - b. In step 5, set the DAC opening angle (in skip filters), the 2theta limit, and set *use* background LS plane (in peak finding).
  - c. In step 6, switch off outlier rejection.
  - d. In step 7, select the option to produce Shelx direction cosines on the output file.
- 12. Use Absorb, Average to correct the intensities for the effects of the DAC, and refine the structure!

## Appendix: Designing a run list

#### **Principles**

The accessible region of reciprocal space of a crystal mounted in a DAC is toroidal in form, as shown in the diagram (from R. Miletich). The exact shape depends on the opening angles of the cell (see Miletich et al. in MSA Reviews in Mineralogy volume 41, available at <u>www.minsocam.org</u>). The challenge for a CCD data collection is to collect this volume of reciprocal space efficiently, without too much obscured (and thus unused) area of the detector, and without too much overlap of frames from different runs.

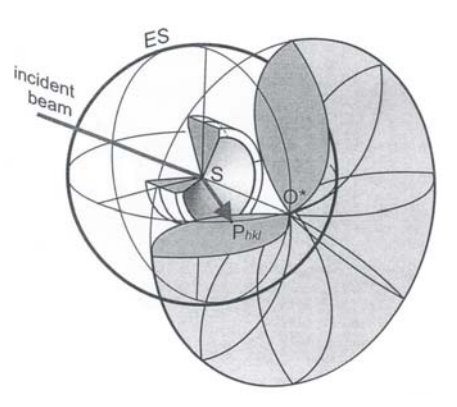

Our solution (also that of the Poznan group) is to do a series of

runs at a fixed chi value. This collects a swathe of reciprocal space across the toroid, as shown below. On the left is the section of reciprocal space perpendicular to the beam, in the middle is a section including the beam direction running vertically. On the lower edge of this section you can see the shadowing (pale yellow areas) caused by the DAC. This shows up on the individual CCD images as an area of the detector without diffraction intensity, as on the right side of the image on the right:

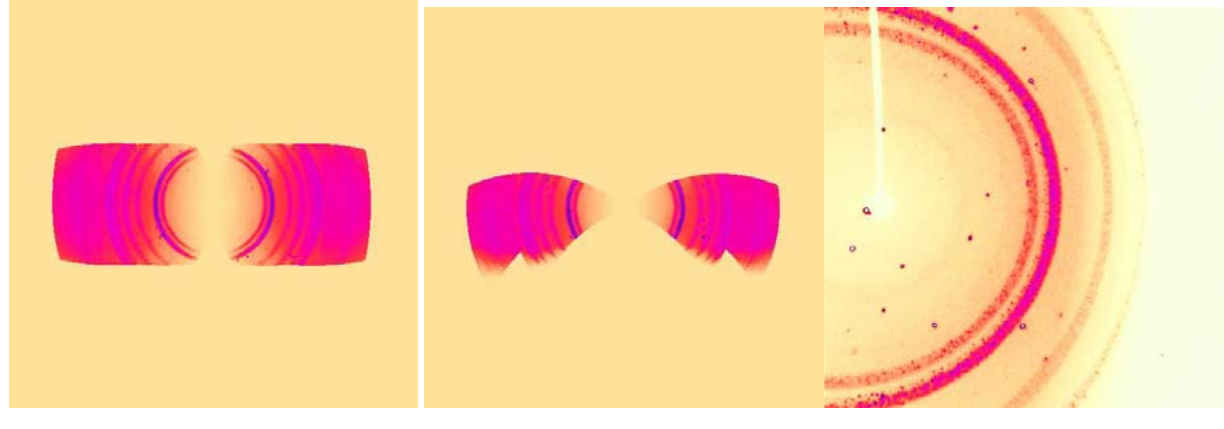

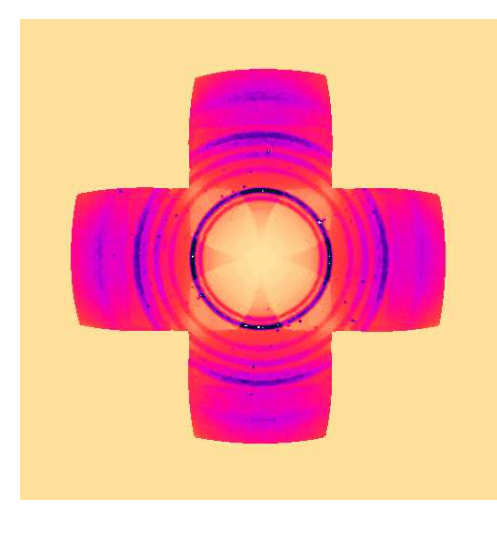

Subsequent sets of runs are designed to fill in the gaps. Our run files do a second full scan at  $\chi = 90^{\circ}$ . Together with the first scan, the coverage of reciprocal space in the plane of the diamond culets now looks like this.

The remaining sets of runs fill in the "corners" of this section. They are run at  $\chi$  values of +/-45°, but only at the higher values of 2 $\theta$ , as runs at lower 2 $\theta$  values would only duplicate what is already collected.

#### Practical

The parameters controlling the data collection procedure are:

- 1. The detector distance and thus the  $2\theta$  aperture of the detector. We use  $\Delta$  to specify the half-width of the detector in degrees
- 2. The maximum opening angles of the DAC,  $\Psi_{Imax}$  and  $\Psi_{Dmax}$
- 3. The minimum proportion of the CCD you want illuminated.

Data collection proceeds as a series of scans in omega at fixed 20,  $\phi$ , and  $\chi$  or  $\kappa$ .

The aperture of the CCD controls only the choice of  $2\theta$  steps. For Xcalibur-1,  $\Delta = 20^{\circ}$  at dd=70mm, and we therefore step in  $20^{\circ}$  increments in  $2\theta$ . The maximum in  $2\theta$  is usually set at the step previous to the maximum possible (see below).

The limits on absolute omega are given by two sets of conditions.

The diffracted beam:  $-|\psi_{D\max}| \le 2\theta - \omega \le |\psi_{D\max}|$ or:  $\omega \ge 2\theta - |\psi_{D\max}|$  and  $\omega \le 2\theta + |\psi_{D\max}|$ 

The incident beam:  $|\omega| \leq \psi_{\text{Im}ax}$ 

To calculate the scan limits, proceed as follows:

- 1. Decide on the  $2\theta$  values to be used. The maximum value of  $2\theta$  should be equal to twice  $\Psi_{Dmax}$  (but you will not use this value).
- 2. For each 20 value calculate the minimum and maximum values of  $\omega$  consistent with  $\Psi_{Dmax}.$
- 3. Cut down the values of  $\omega$  to those consistent with  $\Psi_{Imax}.$

| Example for T <sub>max</sub> – T <sub>Dmax</sub> –50 |               |               |           |
|------------------------------------------------------|---------------|---------------|-----------|
| 20                                                   | ω from step 2 | ω from step 3 |           |
| -60                                                  | -90 to -30    | -30 to -30    | No scan!! |
| -40                                                  | -70 to -10    | -30 to -10    |           |
| -20                                                  | -50 to +10    | -30 to +10    |           |
| 0                                                    | -30 to +30    | -30 to +30    |           |
| 20                                                   | -10 to +50    | -10 to +30    |           |
| 40                                                   | +10 to +70    | +10 to +30    |           |
| 60                                                   | +30 to +90    | +30 to +30    | No scan!! |

| $D_{A}$ $max = 1 pmax = 50$ |
|-----------------------------|
|-----------------------------|

| 20  | ω from step 2 | ω from step 3 |           |
|-----|---------------|---------------|-----------|
| -80 | -120 to -40   | -40 to -40    | No scan!! |
| -60 | -100 to -20   | -40 to -20    |           |
| -40 | -80 to 0      | -40 to 0      |           |
| -20 | -60 to +20    | -40 to +20    |           |
| 0   | -40 to +40    | -40 to +40    |           |
| 20  | -20 to +60    | -20 to +40    |           |
| 40  | 0 to +80      | 0 to +40      |           |
| 60  | +20  to  +100 | +20  to  +40  |           |
| 80  | +40 to +120   | +40  to  +40  | No scan!! |

Example for  $\Psi_{Imax} = \Psi_{Dmax} = 40^{\circ}$ 

These values of  $\omega$  apply to  $\phi = \chi = 0$ . For other values of  $\chi$ , proceed as follows:

- 1. For each value of  $\chi$  use **gt e 0. 0.**  $\chi$  **0**. to calculate the kappa angles required to set the cell perpendicular to the beam (i.e. so Eulerian  $\phi = 0$ ).
- 2. Note the kappa goniometer angles at this position.
- 3. Use **dc editruns** to create a run at the noted  $\phi_{Kappa}$  and  $\kappa$  values
- 4. Add the limits calculated above to the noted value of  $\omega_{Kappa}$  to get the limits for  $\omega$  at this goniometer setting.

Repeat for as many values of  $\chi$  as required. Here are some commonly-used settings:

| χ   | ω <sub>Kappa</sub> | к    | ф <sub>Карра</sub> |
|-----|--------------------|------|--------------------|
| 89. | -56.               | 133. | -56.               |
| 45. | -20.0              | 60.0 | -20.               |
|     |                    |      |                    |

One can duplicate the coverage of reciprocal space by doing further runs but at  $\phi_{Kappa}$ +180°.

Test the coverage and duplication by unwarping a dataset with the default UB matrix in Crysalis (with x along the beam, z vertical).